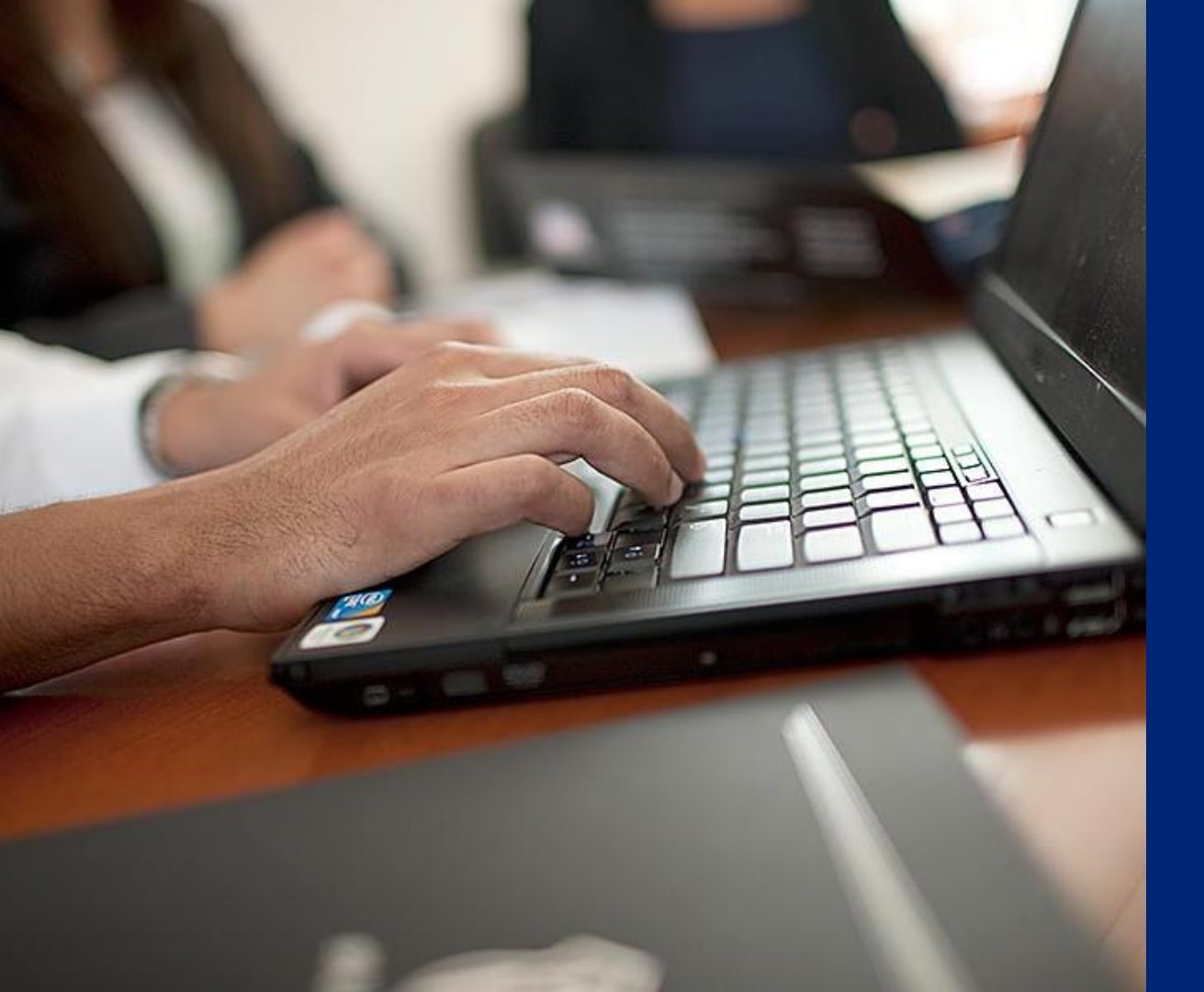

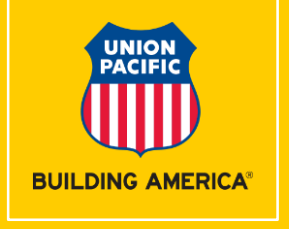

# Shipment Management Tool

Order In

#### Available from MyUPRR UNION PACIFIC screen Located under **Ship** tab

Alternatively available in • My Favorites and Recent if previously accessed

#### **Shipment Management** Where to Access

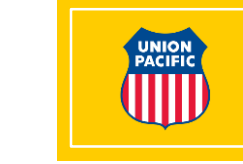

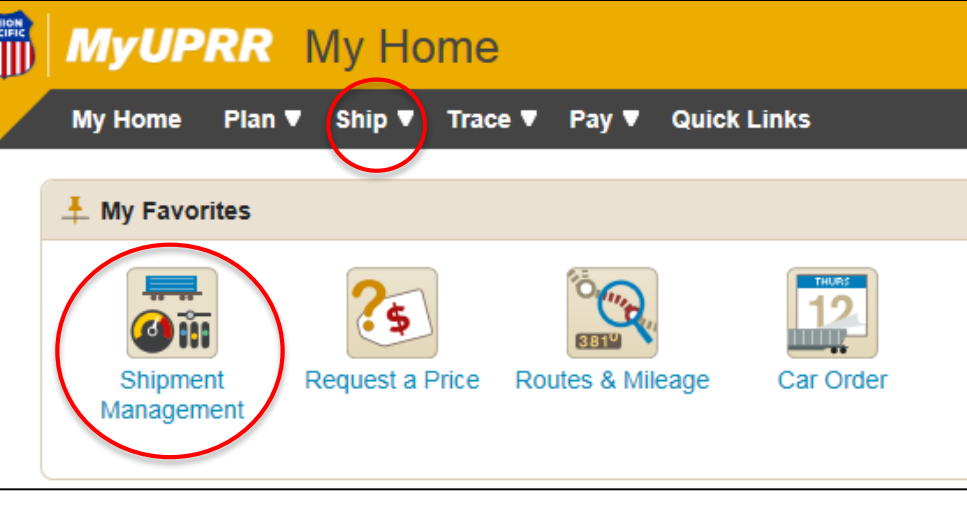

### Shipment Management Dashboard Features

- Consolidates multiple functions into one system
- Summary view of equipment inventory (empties and loads) for your location(s)
- Snapshot saves you time managing your daily rail operations

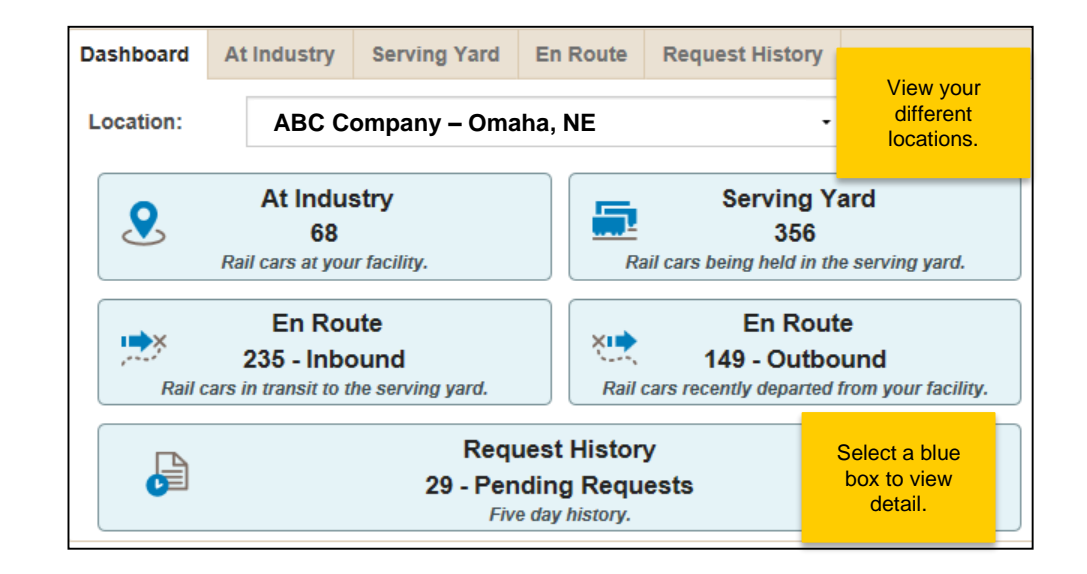

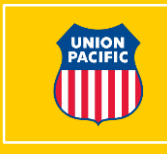

# **At Industry Screen**

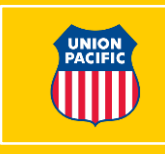

- Screen most commonly used to Release empty cars and Waybill loaded cars
- Use Correct ZTS feature to update equipment that has been moved by the customer at industry

|                           | Dashboard At Industry Serving Yard En Route Request History Selecting |                                                                               |           |                                                |                       |                   |            |                |                                      |                                       |  |
|---------------------------|-----------------------------------------------------------------------|-------------------------------------------------------------------------------|-----------|------------------------------------------------|-----------------------|-------------------|------------|----------------|--------------------------------------|---------------------------------------|--|
| Select Release            | Location: ABC                                                         | Comp                                                                          | oany – Or | naha, NE                                       | •                     | hea               | ding text. |                | 🚔 Printer Friendly 閣 Export to Excel |                                       |  |
| to choose<br>Equipment ID | Release                                                               | Switch Cancel Request Dismantle Rele                                          |           | ntle Reload                                    | d Correct ZTS Waybill |                   | Waybill    | Filter results |                                      |                                       |  |
| to release.               | 31 Cars At Industry<br>Equipment ID                                   | L/E                                                                           | Owner     | Equipment Type                                 | Commodity             | ZTS               | Status     | Event Time     | Track                                | Capacity Used / Capacity<br>Available |  |
|                           | MP641645                                                              | L                                                                             | SC        | <u>G5L</u>                                     | 4021125 -<br>SCRAP    | 01-<br>731-<br>00 | AP         | 11/30 11:45 AM | Total Industry<br>Capacity           | 35 / 200                              |  |
| Select an                 | MP650185                                                              | L                                                                             | SC        | G6L                                            | 4021125 -             | 01-<br>731-       | AP         | 11/30 11:45 AM | 01-731                               | 35 / 200 +                            |  |
| at any time to            |                                                                       |                                                                               |           |                                                | 30174                 | 00                |            | _              | + Indicates track is spot on arrival |                                       |  |
| initiate a trace.         | DJJX1630                                                              | L                                                                             | PC        | <u>G4F</u>                                     | 4021125 -<br>SCRAP    | 01-<br>731-<br>00 | AP         | 11/30 11:45 AM | Select a Track<br>number to see      |                                       |  |
|                           | DJJX1152                                                              | L <u>PC</u> <u>G4F</u> 4021125 - 01-<br>SCRAP 00 <u>AP</u> 11/30 11:45 AM the |           | the full list of<br>equipment on<br>the track. |                       |                   |            |                |                                      |                                       |  |

## **Track Capacity Chart**

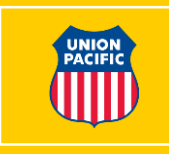

• Track Capacity Chart illustrates the capacity already used and what is available at the facility

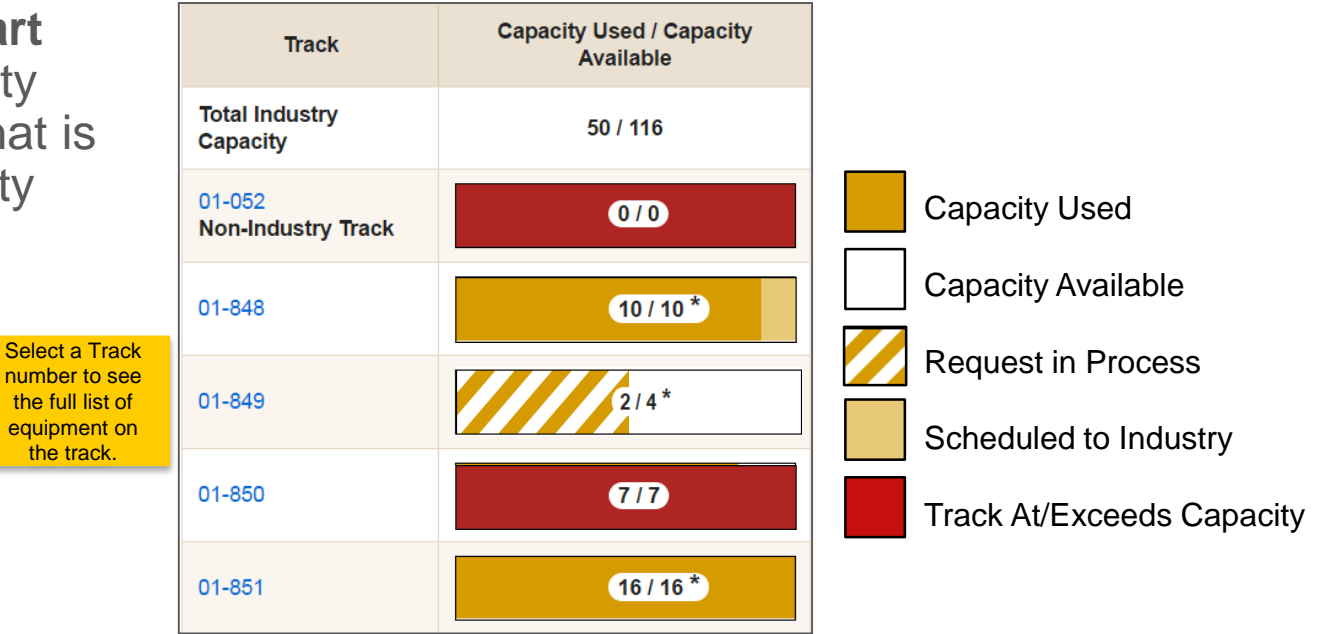

## **Serving Yard Screen**

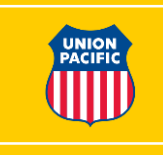

- Gives you visibility to equipment in your Serving Yard
- Change ZTS feature allows you to update a ZTS for an Equipment ID
- Select Order to Industry to order cars to your industry by equipment id

|                                                 | Dashboard                                      | At Industry | Serving Yard | En Route Req            | uest History        |                                         |                |               |        |  |  |
|-------------------------------------------------|------------------------------------------------|-------------|--------------|-------------------------|---------------------|-----------------------------------------|----------------|---------------|--------|--|--|
|                                                 | Location:                                      | ABC CC      | MPANY - OM   | AHA, NE                 | •                   | e                                       | Printer Friend | y 💶 Export to | Excel  |  |  |
| Select Order to<br>Industry from<br>the Serving | Order to<br>Industry Cancel Request Change ZTS |             |              |                         |                     | Filter results                          |                |               |        |  |  |
| Yard tab.                                       | 21 Cars In Se                                  | rving Yard  |              |                         |                     |                                         |                |               |        |  |  |
|                                                 | Equipmer                                       | nt ID L/E   | Owner        | Equipment Typ           | e Commodity         | Yard Track                              | Sequence       | Dest. ZTS     | Status |  |  |
|                                                 | TEST401                                        | Emp         | y PC         | C3L - Covered<br>Hopper | 1441313 -<br>INDSND | 06-206-00                               | E 27/42        | 06-822-00     | ISA    |  |  |
|                                                 |                                                |             |              | C2L Covered             | 1441220             | Bold text commodity info                |                |               |        |  |  |
|                                                 | TEST402                                        | Emp         | y PC         | Hopper                  | SAND                | denotes current<br>load, gray text      | E 16/23        | 06-822-00     | ISA    |  |  |
|                                                 | TEST403                                        | Emp         | y <u>PC</u>  | C3L - Covered<br>Hopper | 1441313 -<br>INDSND | denotes last<br>contained<br>commodity. | E 9/42         | 06-822-00     | ISA    |  |  |

## Order to Industry Screen Ordering Cars by Equipment ID

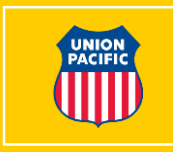

| Select Fro<br>Equipmen<br>0 Selecter | om:<br>t Group:<br>d / 59 Authorized | Serving<br>Serving<br>En Rout<br>for Order to | Yard by Equip<br>Yard by Equip<br>e<br>Industry          | Add M<br>Equipr | ect Serving<br>d by Equip<br>ID.<br>lore<br>ment | ilter results              |                         | Track  | Capacity Used / Capacit<br>Available |
|--------------------------------------|--------------------------------------|-----------------------------------------------|----------------------------------------------------------|-----------------|--------------------------------------------------|----------------------------|-------------------------|--------|--------------------------------------|
|                                      | Equipment                            | Owner                                         | /ner Equipment L/E Dest. Yard<br>ZTS / Commodity Track / |                 | Yard<br>Track /                                  | Total Industry<br>Capacity | 17 / 46                 |        |                                      |
|                                      | U                                    |                                               | туре                                                     | Road            |                                                  | Seq.                       | 13-401                  | 0/7    |                                      |
|                                      | TEST401                              | PC                                            | C3L -<br>Covered<br>Hopper                               | E               | 06-822-<br>00                                    | 1441330 -<br>SAND          | 06-<br>204-00<br>E      | 13-402 | 0/7                                  |
|                                      |                                      |                                               |                                                          |                 |                                                  |                            | 16/21                   | 13-403 | 2/7                                  |
|                                      | TEST402                              | PC                                            | C3L -<br>Covered<br>Hopper                               | E               | 06-822-<br>00                                    | 1441330 -<br>SAND          | 204-00<br>E<br>13/21    |        |                                      |
|                                      | TEST403                              | PC                                            | C3L -<br>Covered<br>Hopper                               | E               | 06-822-<br>00                                    | 1441313 -<br>INDSND        | 06-<br>204-00<br>E 7/21 |        |                                      |

## Order to Industry Screen Ordering Cars by Equipment ID

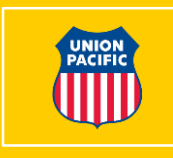

|                                                                                                    | Equipment<br>ID                      | Owner | Equipment<br>Type          | L/E          | Dest. ZTS /<br>Switch Road | Commodity | Yard<br>Track /<br>Seq. |
|----------------------------------------------------------------------------------------------------|--------------------------------------|-------|----------------------------|--------------|----------------------------|-----------|-------------------------|
| Select the equipment<br>you would like to<br>ordered to industry<br>and input the ZTS<br>information. | TEST401                              | PC    | C5T -<br>Covered<br>Hopper | L            | 13-7 2   Track: 13-766 2   | 2899112 - | 13-025-00               |
|                                                                                                    | TEST402                              | PC    | C5T -<br>Covered<br>Hopper | L            | Track: 12.767              | 1 / 29    |                         |
|                                                                                                    | TEST403 PC C5T -<br>Covered Hopper L |       | L                          | Hack: 13-767 | 6 / 12                     |           |                         |
|                                                                                                    | TEST404                              | PC    | C5T -<br>Covered<br>Hopper | L            | Track: 13-772              | 3/4       |                         |

Track capacity charts will appear as you enter the track data to help you determine tracks with available space.

## **Order to Industry Screen** Schedule Order & Request Email Confirmation

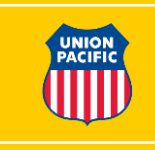

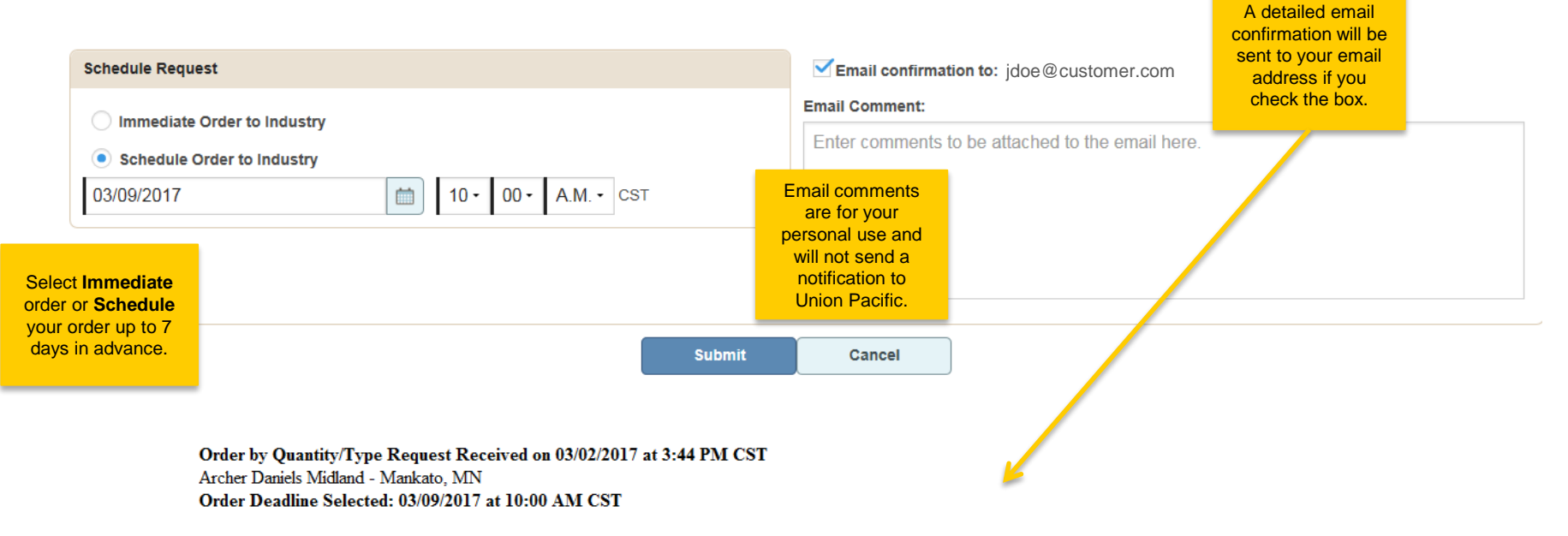

A request to order equipment by quantity with the following criteria to your location has been received. Your request will be processed prior to the date and time selected.

| L/E   | Owner | Equipment Type | Commodity | Dest. ZTS | Requested Quantity |
|-------|-------|----------------|-----------|-----------|--------------------|
| Empty | PC    | ANY            | ANY       | 01-849-00 | 2                  |

Shipment ID: 12223 Email Comments:

### Order to Industry Screen Order Acknowledgement

#### **Request Received**

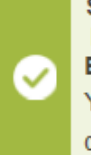

#### Submitted: Order to Industry Request Received Request to deliver car(s) to industry has been submitted for processing. EBZX17, EBZX67

Your request is being processed. Orders will be fulfilled on the requested date/time subject to equipment availability and track capacity.

Close

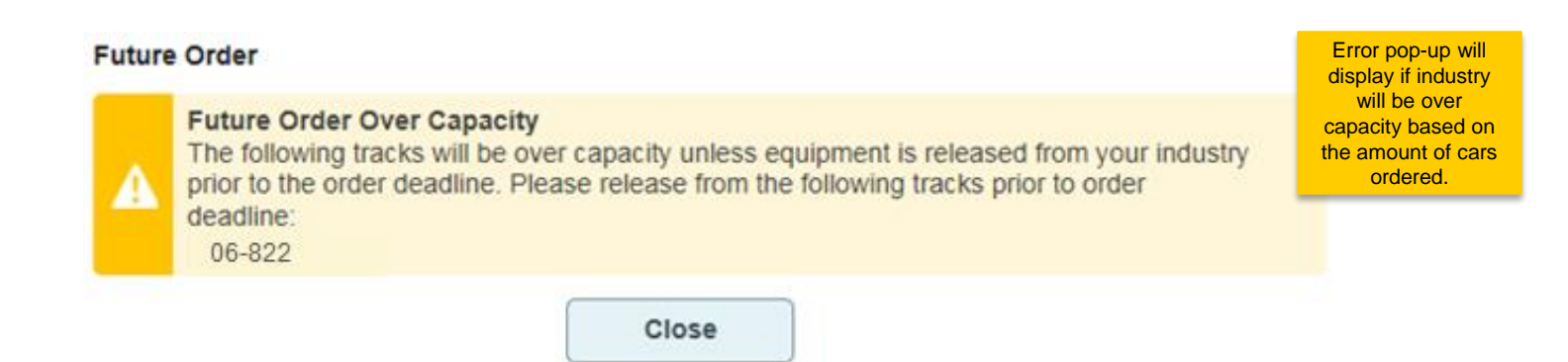

Once your request has been submitted, you will receive an acknowledgement on the screen of your order.

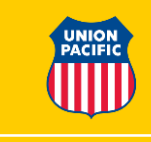

## **Cancelling a Request**

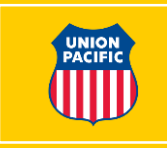

| Dashboard At Indu                                                | stry Serving | Yard En Rou                                                                         | te Re         | equest History                             |                       |                                        |                            |                                         |           |                                                           |                             |   |                         |  |           |    |                          |
|------------------------------------------------------------------|--------------|-------------------------------------------------------------------------------------|---------------|--------------------------------------------|-----------------------|----------------------------------------|----------------------------|-----------------------------------------|-----------|-----------------------------------------------------------|-----------------------------|---|-------------------------|--|-----------|----|--------------------------|
| Contention: A<br>Order to<br>Industry C<br>21 Cars In Serving Y: | BC COMPA     | NY - OMAHA                                                                          | , NE          | Select the<br>Cancel<br>Request<br>button. |                       | Printer Friendl                        | y DExport to Excel         |                                         |           | You will rec<br>a confirmat<br>email on t<br>cancelled of | eive<br>tion<br>he<br>rder. |   |                         |  |           |    |                          |
| Equipment ID                                                     | L/E          | Owner                                                                               | Eq            |                                            |                       | Please                                 | select the equipment vo    | wish to cancel                          | ×         |                                                           |                             |   |                         |  |           |    |                          |
| TEST401                                                          | Empty        | PC                                                                                  | C3L -         |                                            |                       | (i) Cancele                            | d equipment will return to | hold status.                            |           |                                                           |                             |   |                         |  |           |    |                          |
| TEST402                                                          | Empty        | PC                                                                                  | C3L -<br>Hopp | Cancel Request at                          | ABC COMPANY           | - OMAHA, NE                            |                            |                                         | _         |                                                           |                             |   |                         |  |           |    |                          |
| TEST403                                                          | Empty        | PC                                                                                  | C3L -         | 11 Selected / 11                           | Authorized for Cancel | Request                                |                            |                                         | F         | Iter results                                              |                             |   |                         |  |           |    |                          |
|                                                                  |              |                                                                                     |               |                                            | Equipment ID          | L/E                                    | Equipment Type             | Commodity                               | Dest. ZTS | Status                                                    | Request<br>Type             |   |                         |  |           |    |                          |
|                                                                  | P            | Place a check r                                                                     | nark          |                                            | AOKX493699            | E                                      | C3L - Covered<br>Hopper    | Unknown -<br>Unknown                    | 06-822-00 | PC                                                        | Placement by<br>Quantity    |   |                         |  |           |    |                          |
|                                                                  | n            | next to the car<br>numbers you would<br>like to cancel and<br>click <b>Submit</b> . |               | numbers you would<br>like to cancel and    |                       | umbers you would<br>like to cancel and |                            | numbers you would<br>like to cancel and |           |                                                           | AOKX494048                  | E | C3L - Covered<br>Hopper |  | 06-822-00 | PC | Placement by<br>Quantity |
|                                                                  | _            |                                                                                     |               |                                            | CBFX315114            | E                                      | C3L - Covered<br>Hopper    | 1441330 -<br>SAND                       | 06-822-00 | PC                                                        | Placement by<br>Quantity    |   |                         |  |           |    |                          |

Submit Back

## En Route Screen

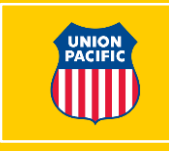

 Shows equipment on the way to the Serving Yard (seven days out and later)

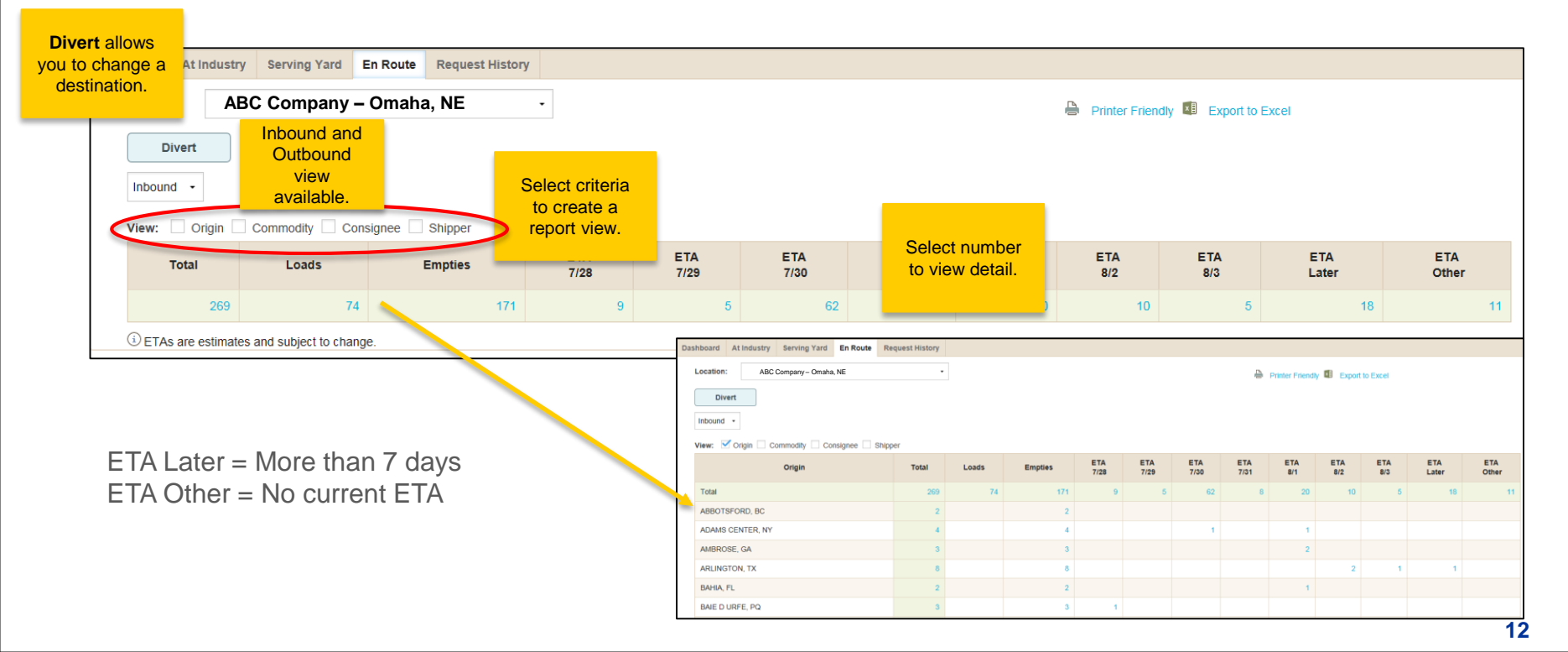

## **Request History Screen**

• Shows summary and status of your requests

|                                                    | Dashboard At li                                       | ndustry Serving Y                     | rd En Route                      | Request History  |                                                 |                                                                                                    |                         |                |                         |           |                   |                  |                |             |
|----------------------------------------------------|-------------------------------------------------------|---------------------------------------|----------------------------------|------------------|-------------------------------------------------|----------------------------------------------------------------------------------------------------|-------------------------|----------------|-------------------------|-----------|-------------------|------------------|----------------|-------------|
| Select date<br>range to<br>change view.<br>Maximum | Location: AB<br>Currently Showin<br>07/22/2016 - 07/2 | C Company – On<br>g: 30 Pen<br>7/2016 | a <b>ha, NE</b><br>ding Requests | ·                |                                                 |                                                                                                    |                         |                | Printer F               | Filter    | Export Export     | to Excel         |                |             |
| display range is                                   | Creation Date                                         | Request Type                          |                                  | Status           |                                                 |                                                                                                    | Equi                    | pment IDs      |                         |           | L                 | /E               |                |             |
|                                                    | 07/27/2016                                            | Cancel Switch                         | Rejected                         |                  | A EBZX30,                                       | EBZX31                                                                                                 |                         |                |                         |           | E(2)              | Мо               | re Information | Select More |
|                                                    | 07/27/2016                                            | Intra Plant Switch                    | Requeste                         | Requested        |                                                 | EBZX30, EBZX31                                                                                         |                         |                |                         |           |                   | Мо               | re Information | additional  |
|                                                    | 07/27/2016                                            | Cancel Release                        | Canceleo                         |                  | EBZX132                                         |                                                                                                    |                         |                |                         |           | E(1)              | Мо               | re Information |             |
|                                                    | 07/27/2016                                            | Release                               | Pending                          | Request Deadline | EBZX132                                         |                                                                                                    |                         |                |                         |           | L(1)              | Мо               | re Information |             |
|                                                    | 07/27/2016                                            | Cancel Release                        | Complete                         | ed               | EBZX125 Intra Plant Switch - 07/27/2016 10:09am |                                                                                                    |                         |                |                         |           |                   |                  |                | 1           |
|                                                    |                                                       |                                       |                                  |                  |                                                 | Requested By: Sarath B Bodepudi (IGEN179)<br>Scheduled For: 07/29/2016 07:30PM<br>Shipment ID #: 10143 |                         |                |                         |           |                   |                  |                |             |
|                                                    |                                                       |                                       |                                  | Successfully     |                                                 | Equipment<br>ID                                                                                        | L/E                     | Commodity      | Equipment Type          | Status    | Reported<br>ZTS   | New Dest.<br>ZTS | Actions        |             |
| ⊘ EBZX34, EBZX121, EBZX122, EBZX609 proce          |                                                       | processed                             |                                  | EBZX30           | Empty                                           |                                                                                                    | C6T - Covered<br>Hopper | SE             | 01-850-01               | 01-854-01 |                   |                  |                |             |
|                                                    | Error                                                 |                                       |                                  |                  |                                                 | EBZX31                                                                                                 | Empty                   |                | C6T - Covered<br>Hopper | SE        | 01-854-00         | 01-852-00        |                |             |
|                                                    |                                                       |                                       |                                  |                  |                                                 | HAZ Shipmen                                                                                            | t containi              | ng hazardous p | product or residue 🛛 🟲  | Shipment  | with service issu | ie               |                |             |
|                                                    |                                                       |                                       |                                  |                  |                                                 |                                                                                                    |                         |                | Close                   |           |                   |                  |                |             |
|                                                    |                                                       |                                       |                                  |                  |                                                 |                                                                                                    |                         |                |                         |           |                   |                  |                |             |

## **Acronym & Definition List**

| U<br>P/ | NIO | Nic |
|---------|-----|-----|
|         | U   |     |

| Label        | What It Means                                                                       |
|--------------|-------------------------------------------------------------------------------------|
| ZTS          | Zone, Track, Spot                                                                   |
| SC           | UP Owned Equipment                                                                  |
| FC           | Foreign Owned Equipment                                                             |
| PC           | Private Owned Equipment                                                             |
| Serving Yard | A rail yard used for storing and sorting rail cars                                  |
| At Industry  | A customer's facility                                                               |
| Correct ZTS  | Feature to update equipment that has been moved by the customer at industry         |
| Change ZTS   | Allows user to update ZTS informing the railroad crew where to place it at industry |